# COMO POSSO VISUALIZAR O MEU TRABALHO ACADÉMICO?

### TRABALHOS ACADÉMICOS

Aluno > Consultar > Trabalhos Académicos

- Neste menu dos Trabalhos Académicos podemos visualizar e aceder ao nosso trabalho. Para aceder temos de carregar em "Detalhe".
- Em "Detalhe" temos acesso a uma forma geral aos dados do Trabalho Académico. No topo temos o título do Trabalho Académico, o tipo é Trabalho Final de Mestrado, o nome deo Aluno, e o Estado onde se encontra o workflow do Trabalho Académico.
- Temos também visão sobre os separados que constituem o Workflow do Trabalho Académico.

### Trabalhos Académicos

| Q                 | Número de Resultados 1 (Total 1) |  |
|-------------------|----------------------------------|--|
| Período de Início | Aluno                            |  |
| 2020/2021         | the second second second second  |  |

#### Visualizar Trabalho Académico

Análise do Método de Escolha da Proposta Técnico-Económica mais Vantajosa em Processos de Concurso

| Soltar 🕈       |         |                                 |                     |            |                |              |
|----------------|---------|---------------------------------|---------------------|------------|----------------|--------------|
| Detalhes       |         |                                 |                     |            |                |              |
| Tipo           | Trab    | alho Final <mark>de M</mark> es | trado               |            |                |              |
| Aluno          |         |                                 |                     |            |                |              |
| Estado         | Que     | stionário de Avali              | ação (08-07-202     | 1 17:37    |                |              |
|                |         |                                 |                     |            |                |              |
| Monitorizaç    | âo      | Titulo / Tema                   | Orientação          | Júri       | TFM Provisôrio | Declaração ( |
| Separador disp | ionive/ | desde "Criar Titulo / Te        | nna" por gdías em 1 | 9-112-2021 | 13:36          |              |

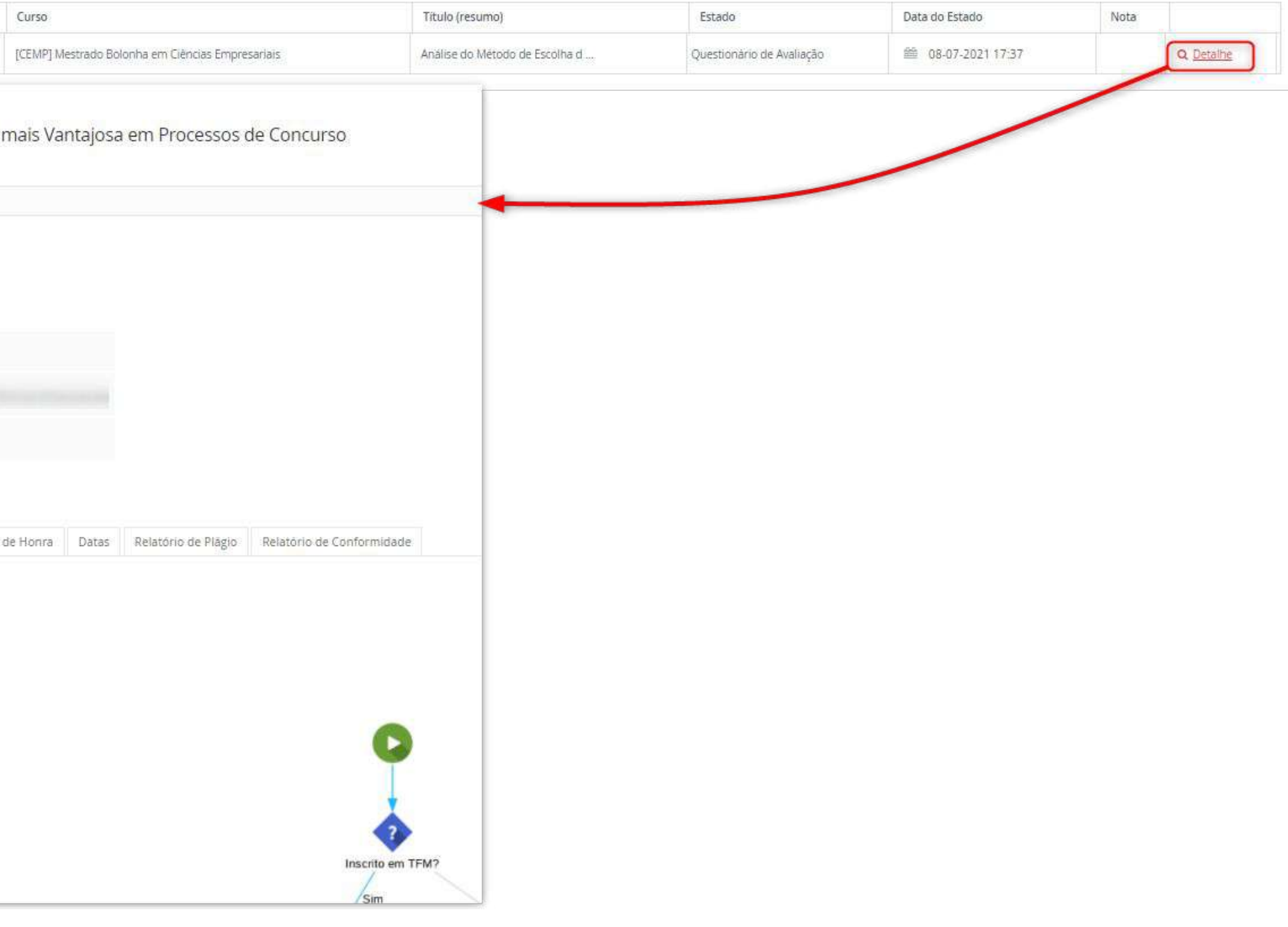

## TRABALHOS ACADÉMICOS

Aluno > Consultar > Trabalhos Académicos

| Maniharizzaita | Titule / Terms | Orientezia | WART . |
|----------------|----------------|------------|--------|
| Monitorização  | Ticulo / Tema  | Unentação  | Juit   |

Separador disponivel desde "Criar Titulo / Tema" por gdias em 19-02-2021 13:36

- À semelhança das candidaturas o workflow dos Trabalhos
  Académicos também é composto por vários Estados.
- Sempre que o Trabalho Académico estiver num estado que necessite da intervenção do aluno, irá ter separadores onde terá que preencher informação e operações que necessite de executar através de botões.

| TFM Provisório | Declaração de Honra | Datas | Relatório de Plágio | Relatório de Conformidade |
|----------------|---------------------|-------|---------------------|---------------------------|
|                |                     |       |                     |                           |

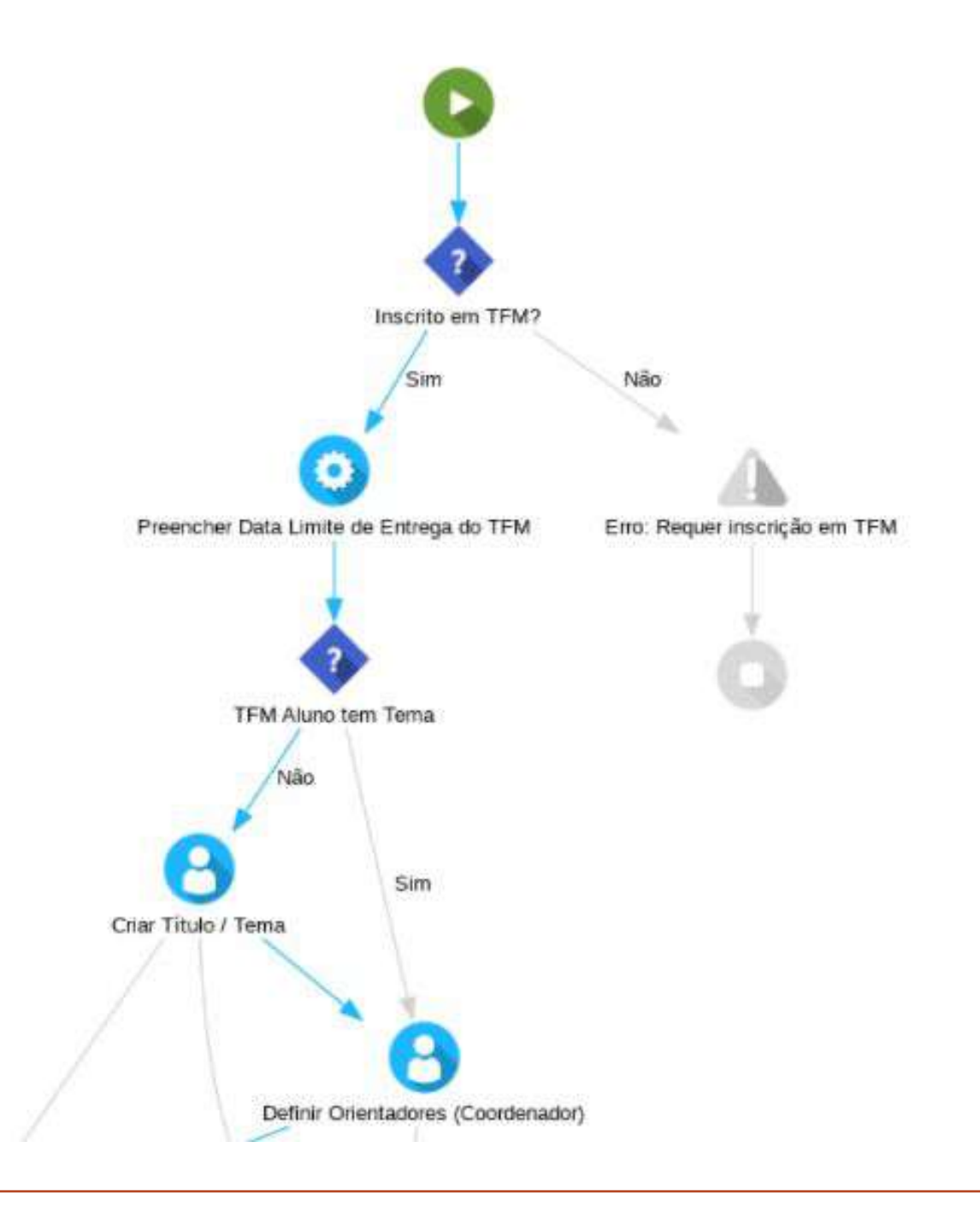